# Citi Prestige®

Priority Pass Digital Membership Step by Step Guide

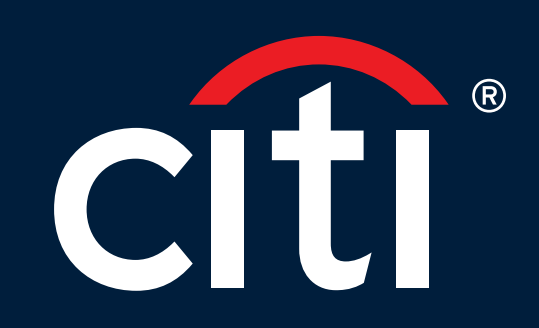

# Priority Pass Digital Membership Unique Invitation Code Retrieval

### **Retrieve your Unique Invitation Code**

Log in to your Citi Mobile<sup>®</sup> App and find the unique invitation code by sliding across the offers at the bottom of your screen.

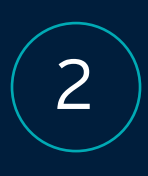

### Key in the code

Go to prioritypass.com/citiprestige to enter your Unique Invitation Code.

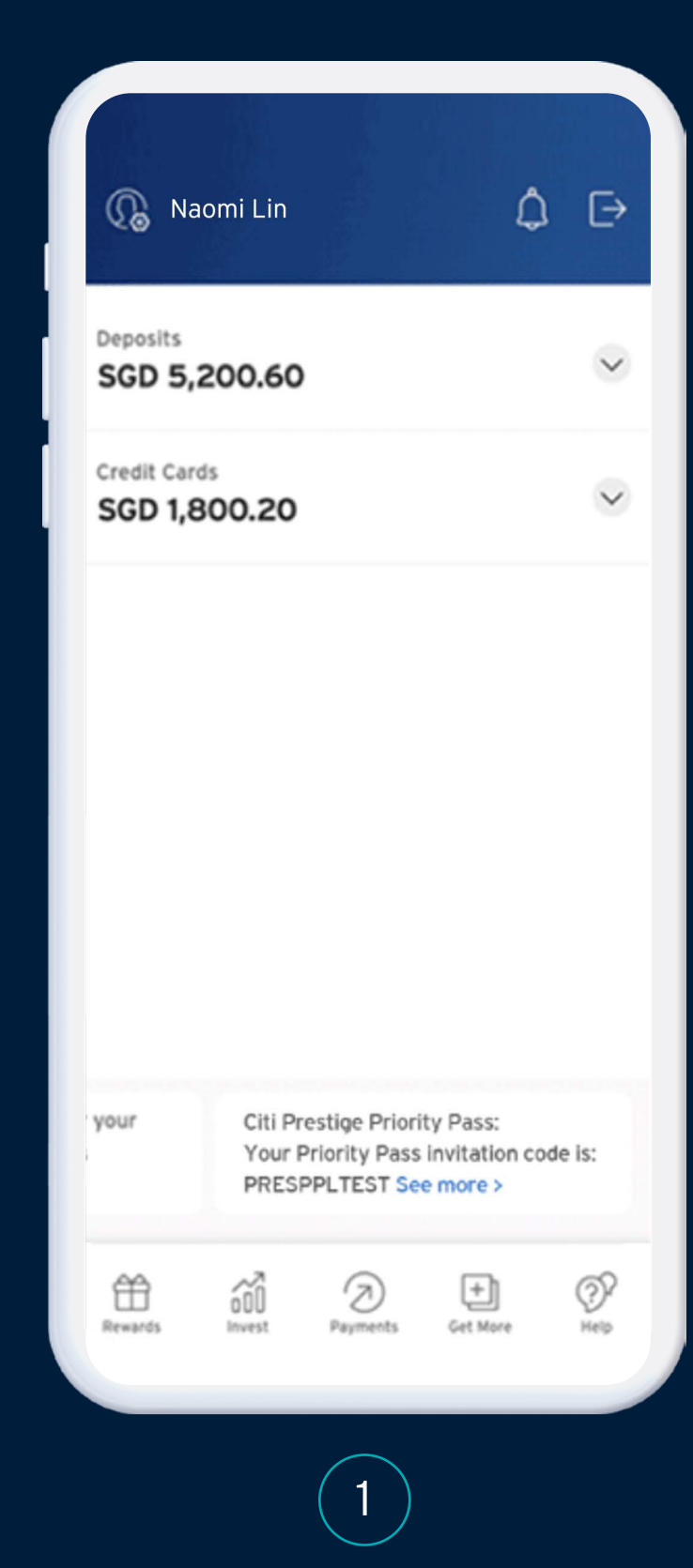

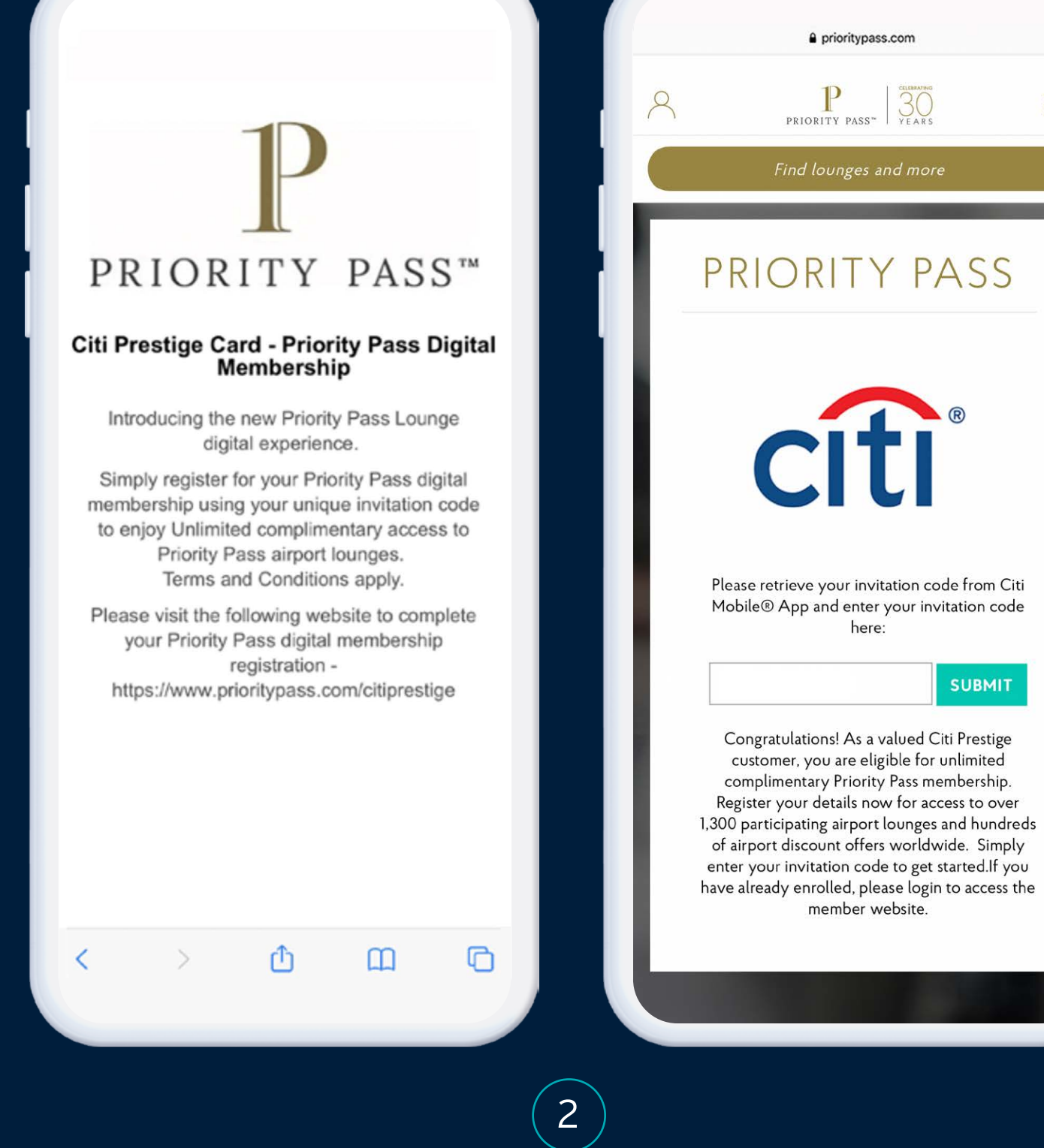

2

a prioritypass.com

PRIORITY PASS"

Cit

Please retrieve your invitation code from Citi Mobile® App and enter your invitation code

here:

Congratulations! As a valued Citi Prestige customer, you are eligible for unlimited complimentary Priority Pass membership. Register your details now for access to over

member website.

SUBMIT

 $\equiv$ 

# Priority Pass Digital Membership Registration Process

| / |   | $\overline{}$ |
|---|---|---------------|
|   | 1 |               |
|   |   | )             |
|   |   |               |

Start the registration process After submitting your Unique Invitation Code, click 'JOIN NOW' and get started.

2

Fill in your personal details Complete the sections "Personal Details", "Create Account", and "Billing". When you visit an airport lounge, you'll have the opportunity to relax and enjoy a host of services including complimentary refreshments and Wi-Fi away from the hustle and bustle of the departure hall. You could also indulge in some retail therapy with hundreds of discount offers in airports worldwide. Join now and travel in style.

### YOUR MEMBERSHIP

As a Citi Prestige cardholder, you are entitled to a complimentary annual Priority Pass membership valued at USD429, with unlimited complimentary visits per year for you and one guest only. Lounge visits that exceed the complimentary guest allocation, will be charged at USD32 per person and will be charged to your designated payment card within 3 days of your visit. The charge will appear as Priority Pass (A.P.) Limited on your statement.

> ANNUAL FEE FREE

MEMBER VISIT FEE UNLIMITED FREE VISITS

GUEST VISIT FEE LIMITED TO ONE COMPLIMENTARY GUEST US\$32/ADDITIONAL GUEST

**WON NIOL** 

| Title *                                                                                                    |                           |
|----------------------------------------------------------------------------------------------------|---------------------------|
| Ms                                                                                                    | ABOUT SSL<br>CERTIFICATES |
| Gender *                                                                                                    |                           |
| Female 💙                                                                                                    |                           |
| F                                                                                                    |                           |
| First name *                                                                                                 |                           |
| Huom                                                                                                    |                           |
|                                                                                                    |                           |
| Surname *                                                                                                    |                           |
|                                                                                                    |                           |
| Lin                                                                                                    |                           |
| Lin                                                                                                    |                           |
| Lin                                                                                                    |                           |
| Lin<br>Email *                                                                                               |                           |
| Lin<br>Email *                                                                                               |                           |
| Lin<br>Email *<br>naomilin123@gmail.com                                                                      |                           |
| Lin<br>Email *<br>naomilin123@gmail.com                                                                      |                           |
| Lin<br>Email *<br>naomilin123@gmail.com<br>Confirm email *                                                   |                           |
| Lin<br>Email *<br>naomilin123@gmail.com<br>Confirm email *<br>naomilin123@gmail.com                          |                           |
| Lin<br>Email *<br>naomilin123@gmail.com<br>Confirm email *<br>naomilin123@gmail.com                          |                           |
| Lin<br>Email *<br>naomilin123@gmail.com<br>Confirm email *<br>naomilin123@gmail.com                          |                           |
| Lin<br>Email *<br>naomilin123@gmail.com<br>Confirm email *<br>naomilin123@gmail.com<br>Date of birth *       |                           |
| Lin<br>Email *<br>naomilin123@gmail.com<br>Confirm email *<br>naomilin123@gmail.com<br>Date of birth *<br>11 |                           |
| Lin<br>Email *<br>naomilin123@gmail.com<br>Confirm email *<br>naomilin123@gmail.com<br>Date of birth *<br>11 |                           |

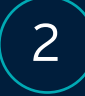

# Priority Pass Digital Membership Registration Process

### **Create your Priority Pass account** A new Priority Pass account must be created per membership.

Under 'Billing', fill in your Prestige Card details Input your Prestige Card details.

## 5

4

3

### Accept the Membership Declaration

Review the consent form and tick the box to indicate your agreement. Click 'JOIN PRIORITY PASS' to complete your registration.

|               | omilin123                                                                                                    |
|---------------|----------------------------------------------------------------------------------------------------|
| Your<br>least | chosen Username must be at least 5 characters long, include a<br>one letter and must not contain any special characters. |
| Passv         | vord *                                                                                                    |
| • •           | •••••                                                                                                    |
|               |                                                                                                    |
| Y             | our password needs to be at least                                                                                        |
| (             | 8 Characters long                                                                                                    |
| (             | Including 1 Letter                                                                                                    |
| (             | And 1 number                                                                                                    |
|               |                                                                                                    |
| Cont          | irm your password *                                                                                                    |
| • •           |                                                                                                    |
| Sele          | ct a security question *                                                                                                 |
| W             | here were you born?                                                                                                    |
| Ansv          | ver to your security question *                                                                                          |
| Sin           | gapore                                                                                                    |
|               |                                                                                                    |
|               |                                                                                                    |
|               | CONTINUE                                                                                                    |
|               |                                                                                                    |
|               |                                                                                                    |
| 3             | Billing                                                                                                    |

3

| Cardholder's na                                                                | ame *                                                                        |   |
|--------------------------------------------------------------------------------|------------------------------------------------------------------------------|---|
| Naomi Lin                                                                      |                                                                              |   |
| Card type *                                                                    |                                                                              |   |
| MasterCard                                                                     |                                                                              |   |
| Card Number *                                                                  |                                                                              |   |
| 54255040                                                                       | 12345678                                                                     |   |
| Card security n<br>123                                                         | umber/CVV *                                                                  |   |
| Security code (e.                                                              | g. Amex: 4CSC / Visa, MC, JCB, UP: 3CVC)                                     |   |
| Security code (e.)<br>Card expiry dat                                          | g. Amex: 4CSC / Visa, MC, JCB, UP: 3CVC)<br>:e *                             |   |
| Security code (e.;<br>Card expiry dat<br>1                                     | g. Amex: 4CSC / Visa, MC, JCB, UP: 3CVC)<br>:e *                             | ~ |
| Security code (e.)<br>Card expiry dat<br>1<br>2028                             | g. Amex: 4CSC / Visa, MC, JCB, UP: 3CVC)<br>:e *                             | ~ |
| Security code (e.a<br>Card expiry dat<br>1<br>2028<br>Billing add<br>This is a | g. Amex: 4CSC / Visa, MC, JCB, UP: 3CVC)<br>re *<br>ress<br>business address | v |

3 Billing

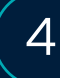

Address Line

#### Keeping your data safe

We aim to always stay one step ahead of personal data security regulation and we put you in control of how your information is managed.

#### Your data, your decisions

You can change your choices and settings at any time, by logging in to your Priority Pass account and going to the My Details page. And, please remember, your data will never be shared with any third parties without your express permission.

### Membership Declaration\*

| 1 M M |  |
|-------|--|
|       |  |
|       |  |
|       |  |
|       |  |

I understand that entry into the Lounges is conditional upon me presenting a valid Priority Pass membership card. I agree to abide by the programme Conditions of Use, the Privacy Policy and Terms of Use. Lounge usage fees for my guest / my guests and me are to be charged to the payment card indicated at the prevailing rate. I realize my membership is extended to me as an enhancement benefit. My membership is subject to renewal on a basis agreed with my card issuer.

\* If you do not wish to consent to the above declaration, please contact the card issuer through whom you receive Priority Pass as a benefit and advise that you no longer wish to participate in the Priority Pass programme.

#### JOIN PRIORITY PASS

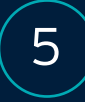

# Priority Pass Digital Membership Login Process

Download the Priority Pass app Find the app on the App Store or Google Play.

Log in with the Priority Pass account you just created You're all ready to access your Priority Pass privileges.

Add your Digital Priority Pass Membership to your Apple Wallet

Tap on 'Card' and you can link your card to your Apple Wallet conveniently.

4

2

3

Share your privileges with your loved ones

View your entitlements under 'Account'.

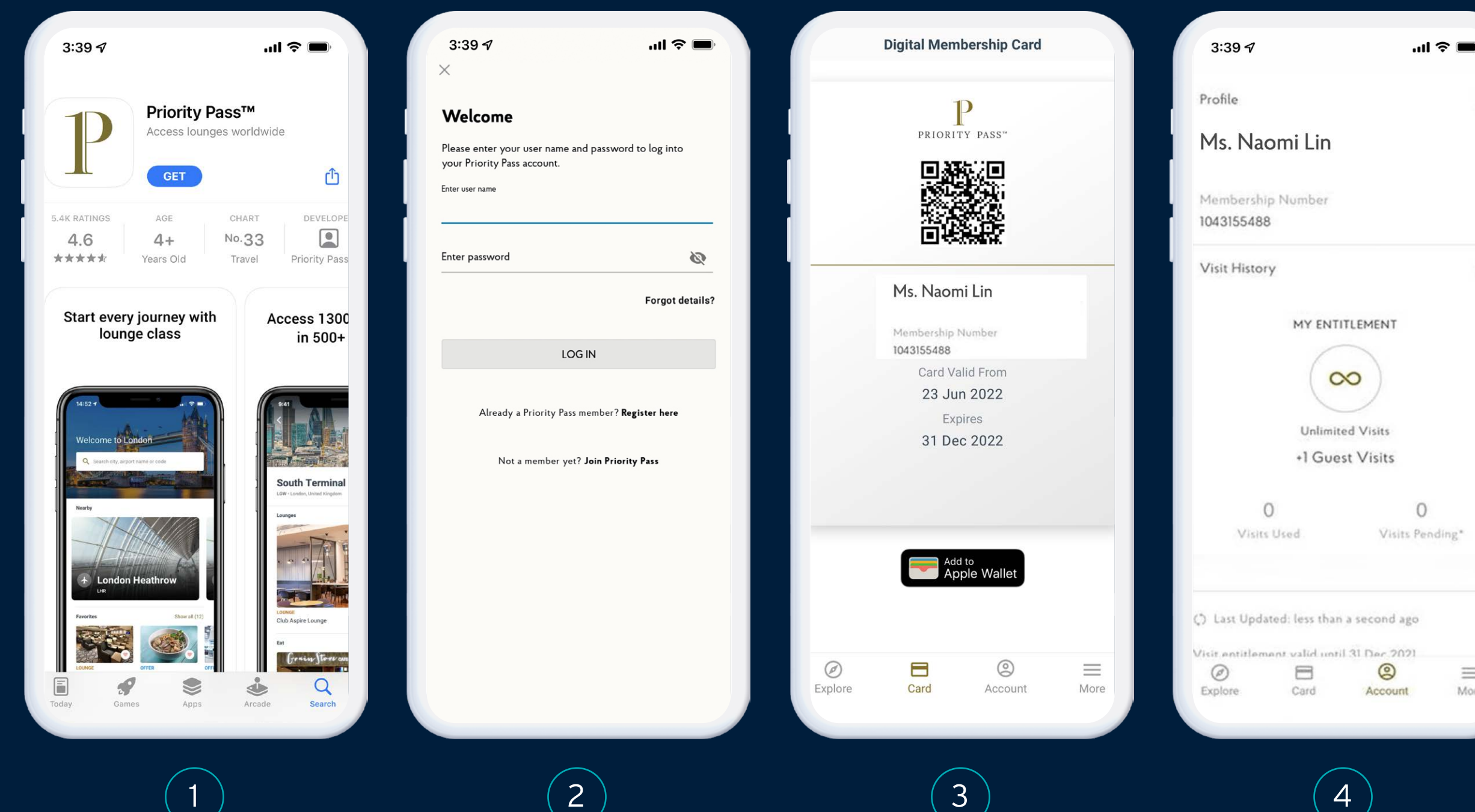

2

=

More